|   | Микрофо                                                                                                    |                                                                                                    |
|---|----------------------------------------------------------------------------------------------------|----------------------------------------------------------------------------------------------------|
| 1 | н<br>Кликните правой кнопкой мыши<br>на значке аудио (находится справа<br>снизу экрана вашего компьютера))                                                                                                    | × ▲ ■ 👽 🐠 🖓 🖓 🖓 🖓 № 06.04.2020                                                                                                    |
| 2 | Выберите пункт «Записывающие<br>устройства»                                                                                                    | Открыть микшер громкости<br>Устройства воспроизведения<br>Записывающие устройства<br>Звуки<br>Параметры громкости<br>06.04.2020                                                                                                    |
| 3 | Кликните правой кнопкой мыши, и<br>поставьте<br>Галку у пункта «Показать отключенные<br>устройства»                                                                                                    | Byx X<br>Composed Samo: Byes (Case)<br>Composed Samo: Ray (Case)<br>Case (Case)<br>Consumers (Case)<br>Consumers (Case)<br>Case)<br>Consumers (Case)<br>Case)<br>Consumers (Case)<br>Case)<br>Cas |
| 4 | Если в списке вы видите Микрофон с<br>подписью «Отключено», кликните на нём<br>правой кнопкой мыши и нажмите<br>включить.                                                                                                    | Borgewagenee Jamos Japos Casas<br>Bodgewagenee Jamos Japos Casas<br>Bodgewagenee Jamos Japos Casas                                                                                                    |
| 5 | Чтобы изменить уровень громкости<br>микрофона<br>Кликните правой кнопкой мыши, выберите<br>«Свойства», Перейдите на вкладку «Уровни»<br>и<br>отрегулируйте. Если рядом с ползунком вы<br>видите кнопку с красным перечеркнутым<br>кружком – ваш микрофон переведен в<br>беззвучный режим, нажмите на кнопку,<br>красный перечеркнутый круг должен<br>исчезнуть. | <complex-block></complex-block>                                                                                                    |

## Камер а

Если Вас не видят, хотя вэб-камера включена.

Если у Bac Windows 10, нажмите Пуск=> Настройки => Безопасность=> Камера=>

Разрешить приложениям доступ к камере

D списке найдите Zoom и разрешите ему доступ к камере. Если вы видите красную надпись «Уже используется», Значит ваша камера используется другим приложением – Skype или Whatsapp for Desktop. Закройте эти программы и попробуйте еще раз.